# Deluxe Merchant Services Single Sign On Setup

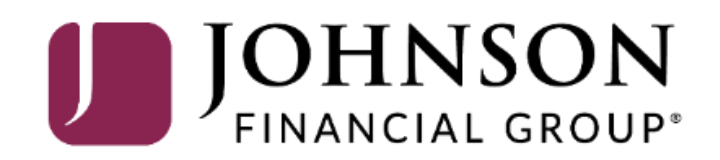

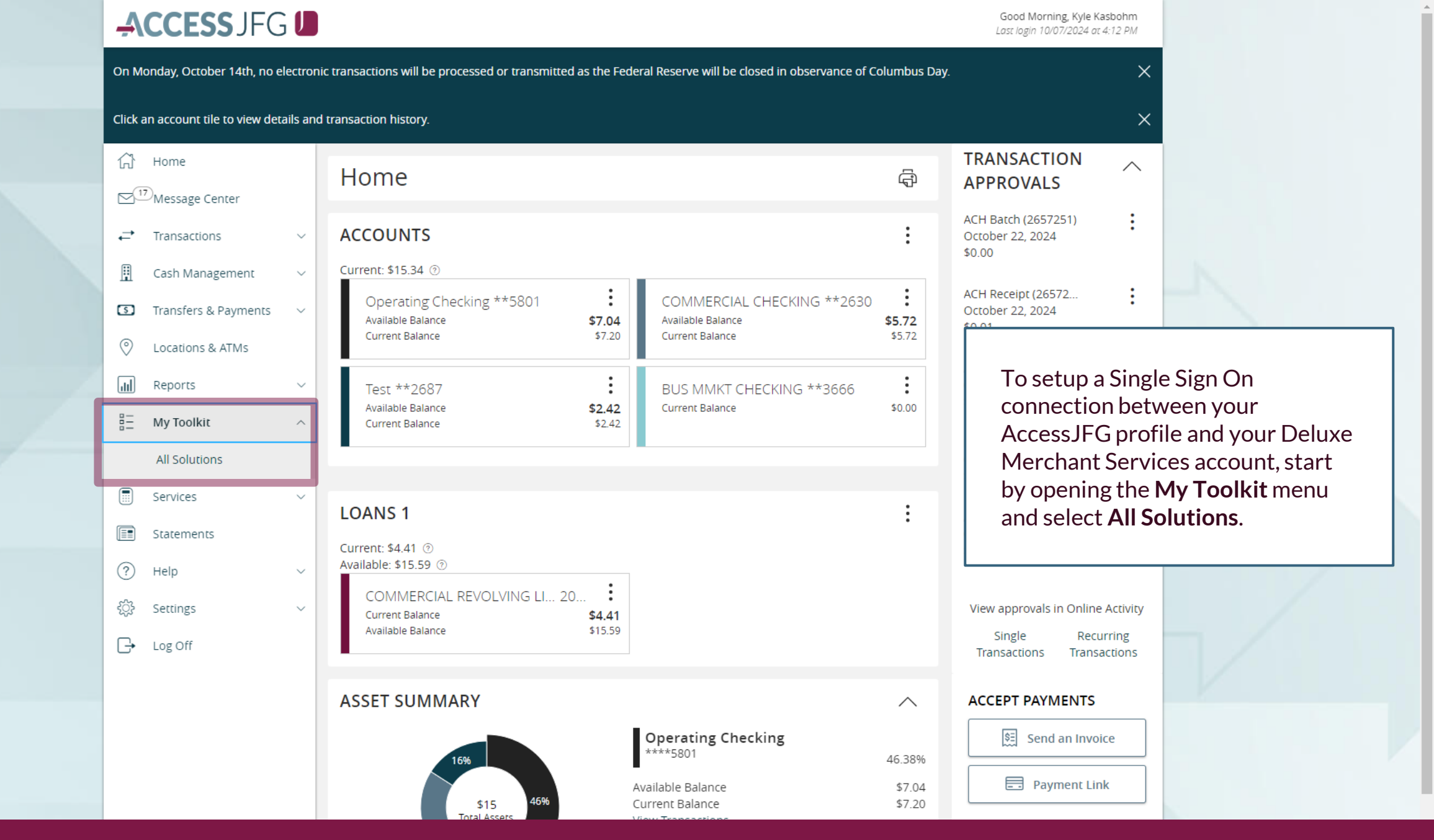

For additional assistance, please call 888.769.3796 or email tmsupport@johnsonfinancialgroup.com.

| ACCESS JFG                  |                                                                                                    |                                                                                                    |                                                                                                    | Good Morning, Kyle Kasbohm                                                                                                    |     |  |
|-----------------------------|----------------------------------------------------------------------------------------------------|----------------------------------------------------------------------------------------------------|----------------------------------------------------------------------------------------------------|----------------------------------------------------------------------------------------------------|-----|--|
| (?) Help ~<br><값 Settings ~ |                                                                                                    |                                                                                                    | Q Sear                                                                                                    | ch                                                                                                    |     |  |
| C→ Log Off                  | BUSINESS SERVICES                                                                                                    |                                                                                                    |                                                                                                    |                                                                                                    |     |  |
|                             | C C C C C C C C C C C C C C C C C C C                                                                                                    | $\sim$                                                                                                    |                                                                                                    | $\sim$                                                                                                    |     |  |
|                             | Autobooks <ul> <li>Automate bookkeeping<br/>entries and transaction<br/>categorization</li> <li>Simplify tedious tax<br/>preparation and financial<br/>reporting</li> </ul>                                      | Autobooks - Send Invoices <ul> <li>Invoice, track and accept</li> <li>payments within online and</li> <li>mobile banking</li> <li>Payments deposit directly</li> <li>into your checking account</li> </ul> | Autobooks - Receive<br>Payments<br>• Accept payments in-app or<br>through a shareable payment<br>link<br>• Payments deposit directly into<br>your checking account |                                                                                                    |     |  |
|                             | Purchase                                                                                                    | Get                                                                                                    |                                                                                                    | Get                                                                                                    | - / |  |
|                             | Deluxe Merchant Services<br>from FITECH<br>• Merchant services for every<br>business - tailored solutions and<br>dedicated support<br>• Enable modern and secure<br>payments such as Apple Pay and<br>Google Pay |                                                                                                    |                                                                                                    | Once on the My Toolkit page,<br>scroll down to the Business<br>Services page and click the<br><b>Deluxe Merchant Services</b><br>tile. Please note, other<br>available tools on your screen<br>may differ from what you see<br>on this page. |     |  |
|                             | Get                                                                                                    |                                                                                                    |                                                                                                    |                                                                                                    |     |  |

For additional assistance, please call 888.769.3796 or email tmsupport@johnsonfinancialgroup.com.

Get

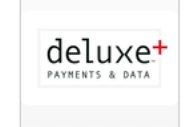

### Deluxe Merchant Services

Deluxe Merchant Services

#### Overview

#### MERCHANT SERVICES FOR ALL BUSINESSES

Features and Benefits

Get best-in-class merchant services

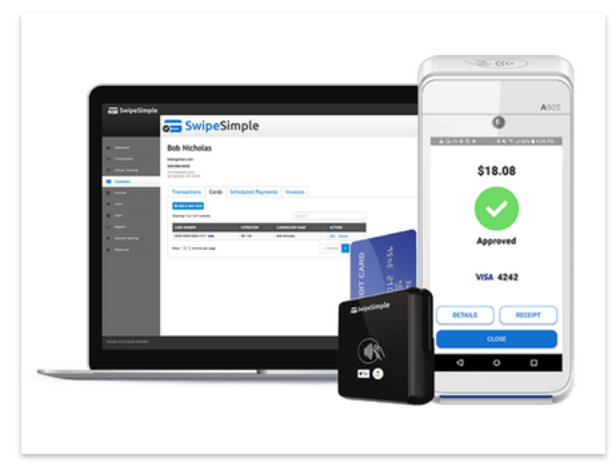

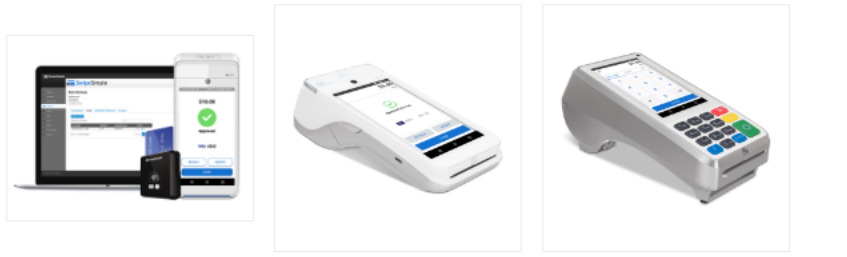

FEATURES AND BENEFITS

After clicking the tile, a window will appear providing the details of the Deluxe Merchant Services app. Click the **Get** button at the top right of the screen to install the application to your My Toolkit.

Please note, if another user in your organization has already completed these steps, you may not have to complete this page and can skip to the next page.

## ACCESS JFG 📗

 $\times$ 

Please remember, we will never call, email or text to request your one-time passcode, PIN, Social Security number, password, or User ID. If you have any questions, please contact the Johnson Financial Group Customer Support Center at 888.769.3796

|                                                                                                    | (j)<br>N | Home                                                                                                    |                 | Merchant Reports Enrollment                                                                                                    |  |  |  |  |
|----------------------------------------------------------------------------------------------------|----------|----------------------------------------------------------------------------------------------------|-----------------|----------------------------------------------------------------------------------------------------|--|--|--|--|
|                                                                                                    |          | Transactions<br>Cash Management<br>Transfers & Payments<br>Locations & ATMs<br>Reports<br>My Toolkit<br>Services | > > > > > > >   | If you are an existing account holder, navigate to the login screen below. To connect your FirstView account (one-time process), please follow these two simple steps. 1. Using the login window below, please enter your FirstView username and password. 2. Next, you will enter your two-factor authentication code. Congratulations! You have successfully linked your FirstView account to your digital banking profile.  Enroll using your FirstView login. Username: Username: Userna |  |  |  |  |
|                                                                                                    |          | Statements                                                                                                    |                 | Password:                                                                                                    |  |  |  |  |
| On the next screen, you will be<br>prompted to log in using your<br>credentials for Deluxe Merchant<br>Services. Click <b>Login</b> .     |          | e<br>ant                                                                                                    | Login           |                                                                                                    |  |  |  |  |
| After logging in, you will be prompted to<br>complete a multi-factor authentication<br>code to complete the Single Sign On<br>Connection. |          |                                                                                                    | om<br>nti<br>gn | pted to<br>cation<br>On                                                                                                    |  |  |  |  |
|                                                                                                    |          |                                                                                                    |                 |                                                                                                    |  |  |  |  |

For additional assistance, please call 888.769.3796 or email tmsupport@johnsonfinancialgroup.com.

# ACCESS JFG 🛽

On Monday, October 14th, no electronic transactions will be processed or transmitted as the Federal Reserve will be closed in observance of Columbus Day.

×

|                                    | On Monday, October 14th, no electronic transactions will be processed or transmitted as the Federal Reserve will be closed in observance of Columbus Day. |        |                                                                                                    |                                                                           |                                     |               |                                                                               |  |  |  |
|------------------------------------|----------------------------------------------------------------------------------------------------|--------|----------------------------------------------------------------------------------------------------|---------------------------------------------------------------------------|-------------------------------------|---------------|-------------------------------------------------------------------------------|--|--|--|
|                                    | ∰ Home                                                                                                    |        | My Toolkit                                                                                                    |                                                                           |                                     |               |                                                                               |  |  |  |
|                                    | Message Center                                                                                                    |        |                                                                                                    |                                                                           |                                     |               |                                                                               |  |  |  |
|                                    | <b>↓</b> Transactions                                                                                                    | ~      | MY SERVICES                                                                                                    |                                                                           |                                     |               |                                                                               |  |  |  |
|                                    | 📱 Cash Management                                                                                                    | ~      |                                                                                                    | deluxe <sup>+</sup> Deluxe Merchant Services                              |                                     |               |                                                                               |  |  |  |
|                                    | Transfers & Payments                                                                                                    | ~      | deluxe+                                                                                                    |                                                                           |                                     |               |                                                                               |  |  |  |
|                                    | Locations & ATMs                                                                                                    |        |                                                                                                    |                                                                           |                                     |               |                                                                               |  |  |  |
|                                    | <b>III</b> Reports                                                                                                    | ~      |                                                                                                    |                                                                           | 21/1050                             |               |                                                                               |  |  |  |
|                                    | = My Toolkit                                                                                                    | ^      | OTHER PRO                                                                                                    | OTHER PRODUCTS AND SERVICES                                               |                                     |               |                                                                               |  |  |  |
|                                    | All Solutions                                                                                                    |        | Check out the other solutions below that we offer through My Toolkit. Enhance your online banking by continuing to add new features to better meet your needs, all within your online banking experience. |                                                                           |                                     |               |                                                                               |  |  |  |
|                                    | Services                                                                                                    | ~      |                                                                                                    |                                                                           |                                     |               |                                                                               |  |  |  |
|                                    | Statements                                                                                                    |        |                                                                                                    | Q Search                                                                  |                                     |               |                                                                               |  |  |  |
|                                    | (?) Help                                                                                                    | ~      | RUSINESS S                                                                                                    | SERVICES                                                                  |                                     |               |                                                                               |  |  |  |
| After you h                        | nave your connec                                                                                                    | tion   |                                                                                                    |                                                                           |                                     |               |                                                                               |  |  |  |
| made, on s                         | ubsequent visits                                                                                                    | to the | e                                                                                                    |                                                                           |                                     | ]             |                                                                               |  |  |  |
| My Toolkit, you will see Deluxe    |                                                                                                    |        |                                                                                                    |                                                                           |                                     |               |                                                                               |  |  |  |
| Merchant Services in your My       |                                                                                                    |        |                                                                                                    |                                                                           |                                     | 5             |                                                                               |  |  |  |
| Services options at the top of the |                                                                                                    |        |                                                                                                    |                                                                           |                                     |               |                                                                               |  |  |  |
| page. Simply click that tile to    |                                                                                                    |        | itobooks                                                                                                    | s                                                                         | Autobooks - Se                      | nd Invoices   | Autobooks - Receive                                                           |  |  |  |
| automatically log into your        |                                                                                                    |        | Automate                                                                                                    | e bookkeeping                                                             | Invoice, track a                    | and accept    | Payments                                                                      |  |  |  |
| merchant account.                  |                                                                                                    |        | ntries and<br>ategorizat                                                                                                    | ntries and transaction payments within or<br>ategorization mobile banking |                                     | online and    | <ul> <li>Accept payments in-app or<br/>through a shareable payment</li> </ul> |  |  |  |
|                                    |                                                                                                    |        | <ul> <li>Simplify to preparation</li> </ul>                                                                                                    | tedious tax                                                               | Payments depo<br>into your checking | osit directly | link                                                                          |  |  |  |
|                                    |                                                                                                    |        | reporting                                                                                                    | rana manerar                                                              | into your checkin                   | is account    | <ul> <li>Payments deposit directly Into<br/>vour checking account</li> </ul>  |  |  |  |

# Thank You

Additional Resources and Support

For additional resources, including "how-to" guides, please visit our online Client Resources page at https://www.johnsonfinancialgroup.com/client-resources

If further support is needed, please call our Treasury Management Support Center at 888.769.3796 or by email at <u>tmsupport@johnsonfinancialgroup.com</u>.

JohnsonFinancialGroup.com

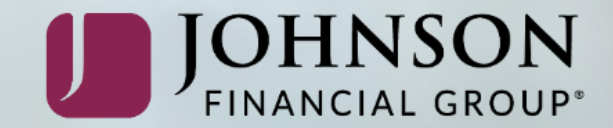